## Intune Tenant Cannot Link In Portal

Last Modified on 08.28.23

## Issue

The Intune tenant cannot be linked in the Application Manager Portal and is missing a user assignment in the Enterprise Application.

## **Troubleshooting Steps**

- Make sure that the Application Manager Portal account used with linking can be found in the Users and groups of
  - the Recast Azure AD Connector.

To check if the account is listed in Users and groups:

1. Verify your account name.

2. Go to Azure AD for the tenant you are linking to the Application Manager Portal. Then go to Enterprise Applications. Search for **Recast Azure AD Connector** and open it.

## 3. Go to Users and groups.

4. Check if the account name from Step 1 is listed under **Users and groups**. If the account is there, this is not the problem. If you cannot find the account in the assignment list, proceed to the next step.

• If the user cannot be found in the directory listing, you can add them as a guest on this tenant and proceed.

To add the user as a guest in assign them a role:

- 1. Add the user as guest user.
- 2. Select the user and assign them a role.

NOTE: The account listed here should be the same one with which you log into the Application Manager Portal.

\_

You should now be able to link the tenant in the Portal. After successfully linking, the account can be removed from the Enterprise Application.